## بسمه تعالى

ضمن خوش آمد گویی به شما مهندس گرامی، به اطلاع می رساند که راهنمای حاضر به منظور آشنایی شما با روند ثبت نام در سامانه دوره های ارتقاء پایه سازمان نظام مهندسی ساختمان استان البرز زیر نظر دانشگاه آزاد اسلامی، واحد هشتگرد تنظیم شده است. مراحل ثبت نام و حضور در دوره ها بصورت خلاصه و تفکیک شده در ادامه ارائه شده است.

۱– ثبت نام

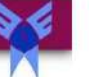

0-1

مبٰانی گودبر داری، ژئوتکنیک و سازه های نگہبان– کد ۳۱۱

نظارت عمران- ارتقا پایه ۳ به ۲

• مکان : برگزاری دوره بصورت غیر حضوری بوده و لینک ورود به دوره در پایین صفحه فعال می باشد. (لازم به ذکر است که لینک در زمان برگزاری کلاس فعال می گردد و متفاضی با استفاده از یوزر و پسورد مربوطه امکان حضور در کلاس را خواهد داشت.)

ا تاریخ : از ۲۰ خرداد ۱۴۰۰ ساعت ۱۲:۰۰ تا ۲۱ خرداد ۱۴۰۰

۲۰ تاریخ ثبت نام : از ۱۸ فروردین ۱۴۰۰ ساعت ۱۱:۴۷ تا ۲۰ خرداد ۱۴۰۰ ساعت ۱۱:۴۷

운 طول دوره : ۱۶

📽 ظرفیت کل : ۳۵

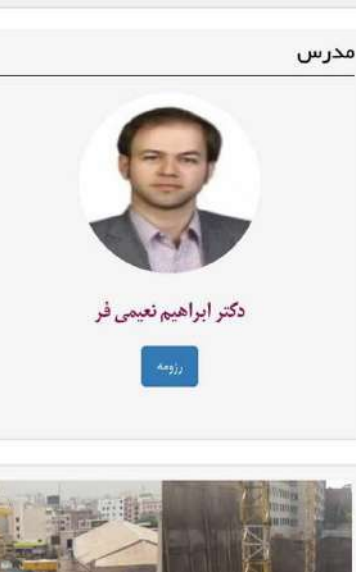

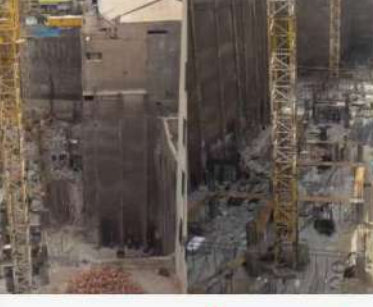

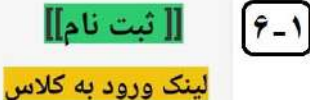

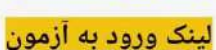

دانلود نرم افزار ادویی کانکت برای ویندوز دانلود نرم افزار ادویی کانکت برای تلفن همراه ۱-۵: پس از انتخاب گزینه "مشاهده" در مرحله قبل، صفحه جدید که بیان کننده جزئیات دوره انتخاب شده است نمایش داده می شود. در این صفحه، نام دوره، زمان برگزاری دوره و مدت دوره از موارد با اهمیت بیشتر می باشد. در ادامه صفحه رزومه مدرس دوره ارائه شده است.

۱-۶: در پایین صفحه، چند لینک اصلی به منظور ثبت نام، شرکت در کلاس ها، شرکت در آزمون و همچنین دانلود نرم افزار های مورد نیاز ارائه شده است.

به منظور ثبت نام، انتخاب گزینه "ثبت نام" در این مرحله ضروری است.

| نام و نام خانوادگی*<br>نام کابل طبق پیرانه<br>کد ملی*<br>اساد بیون فاصله درج شود.<br>شماره عضویت نظام مهندسی*<br>شماره کابل مشوید درج شود.<br>تمار کابل مشوید درج شود.<br>تکمیلی<br>در میرت ایار به توضیحات بیشتر، معالی مورد نیاز ارسال گردد.                                                  | V-1 | ۱–۷: پس از انتخاب گزینه "ثبت نام"، اطلاعات فرم تکمیل می گردد. |
|----------------------------------------------------------------------------------------------------|-----|---------------------------------------------------------------|
| محل عضويت *<br>محلو منظم ميدس كدام استان من باشدة<br>البرز ]<br>ساير استان ها ]<br>يرداخت و ثبت نام نهايي<br>ميلغ ثبت نام اين دوره:<br>1/800/0000                                                                                                    |     |                                                               |
| در صورت تعایل به پرداخت از طویق کارت به کارت<br>در صورت تعایل به پرداخت از طویق کارت شماره 1111 2222<br>کواه مدت دانشگاه ازاد<br>اسالی واحد هشتگرد واریز گردد و رسید آن از طریق لینک زیر<br>ارسال گردد.<br>در سید پرداخت*<br>موامنده است کس رسد برایس ارسید واریز<br>Mo file chosen Choose file | ۸-۱ | ۱–۸: در این مرحله مبلغ دوره به شماره کارت مجری آموزش واریز می |
| کد امنیتی<br>۲۵۰ و ۲۵ میلایی<br>نبت اطلاعات                                                                                                    | ۹_۱ | شود.<br>۹-۱: ثبت اطلاعات انجام می گردد.                       |
|                                                                                                    |     |                                                               |

۲- حضور در کلاس

۲-۱: مجدد به بخش معرفی دوره بازگشته و گزینه "لینک ورود به کلاس"
انتخاب می گردد.

۲-۲: با انتخاب لینک مرحله قبل، صفحه مقابل باز می گردد. یوزر و پسورد ورود برای هر یک از متقاضیان کد ملی متقاضی می باشد که ۲۴ ساعت پس از ثبت نام فعال می گردد.

۲-۳: پس از ورود به سامانه، درس های ثبت نام شده نمایش داده می شود و متقاضی باید بر روی درس مورد نظر کلیک نموده و در ادامه گزینه "پیوستن به کلاس" را انتخاب گردد.

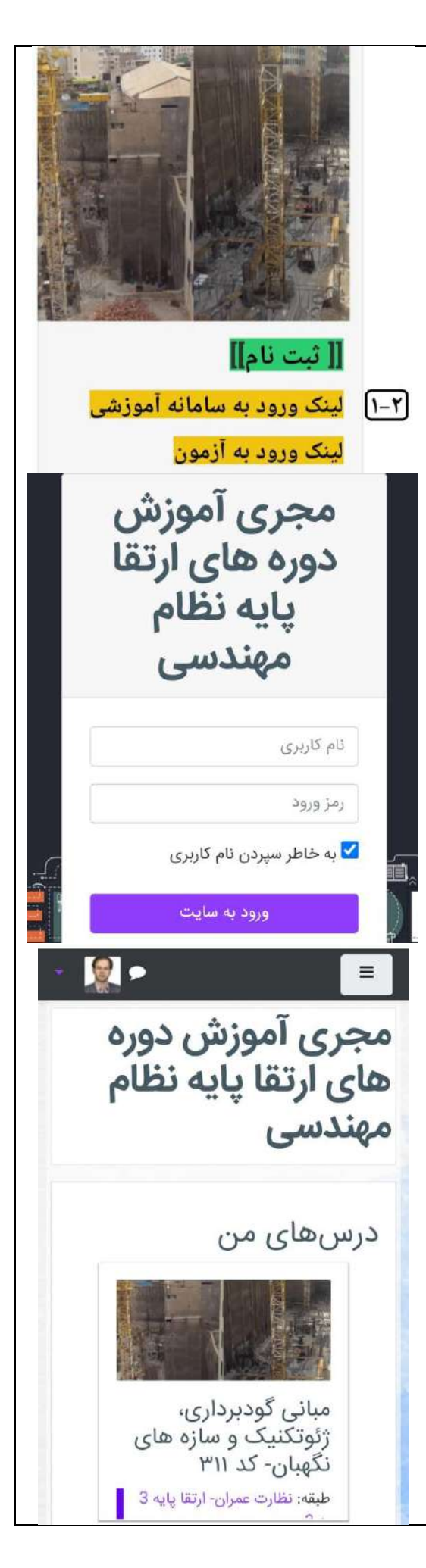

۲-۱: پس از اتمام دوره، متقاضی می تواند با مراجعه مجدد به صفحه دوره، با انتخاب گزینه "لینک ورود به آزمون"، نسبت به حضور در آزمون اقدام نماید. لازم به ذکر است که لینک آزمون در زمان آزمون فعال می گردد و برای حضور در آزمون برای هر متقاضی، یوزر و پسورد از پیش تعریف شده است. [[ ثبت نام]] لينک ورود به سامانه آموزشی ۱-۳ لینک ورود به آزمون مهندس گرامی، با احترام شما را به شرکت در آزمون دعوت می نماییم. ۳-۲: پس از انتخاب لینک ورود به آزمون، فضای آزمون مطابق شکل زیر قابل دسترس خواهد بود. آغاز آزمون ۱. ۱. در کدام روش پایدار سازی گود، امکان استفاده مجدد از مصالح وجود دارد؟ ۲ شیت پایل 📘 روش خریا ۴ شمع یتنی ۳ روش انکراژ

۳- شروع آزمون